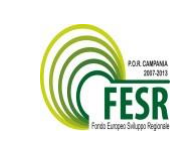

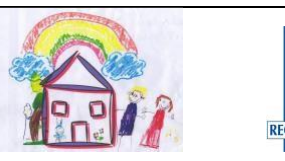

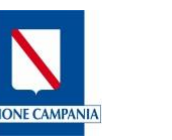

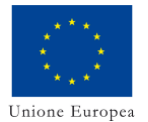

ISTITUTO COMPRENSIVO "G. PUCCINI-4° C.D" VIA GIOTTO 19 - 80026 CASORIA (NA) NAIC8ES00N - Tel. Fax 081.7590629 C.F. 93056890630 e-mail: <u>naic8es00n@istruzione.it</u> Pec: naic8es00n@pec.istruzione.it Sito web: http://www.icpuccini4cd.edu.it/

# PRENOTAZIONE DEI COLLOQUI ATTRAVERSO IL REGISTRO ELETTRONICO

Il ricevimento con i docenti della Scuola Secondaria di primo grado si svolgerà in modalità online; sarà possibile prenotare il colloquio sul registro elettronico Argo. I genitori potranno collegarsi attraverso il link Meet indicato nella zione di prenota prenotazione o seguendo le indicazioni presenti nel campo **Note** della prenotazione.

### a. Come prenotare dalla vecchia App Argo DidUP Famiglia

| 1. Entrare nell'App con le proprie<br>credenziali, inserire il Codice scuola e<br>successivamente il proprio nome |  |
|----------------------------------------------------------------------------------------------------|--|
| utente e password.                                                                                                |  |
|                                                                                                    |  |
|                                                                                                    |  |
|                                                                                                    |  |

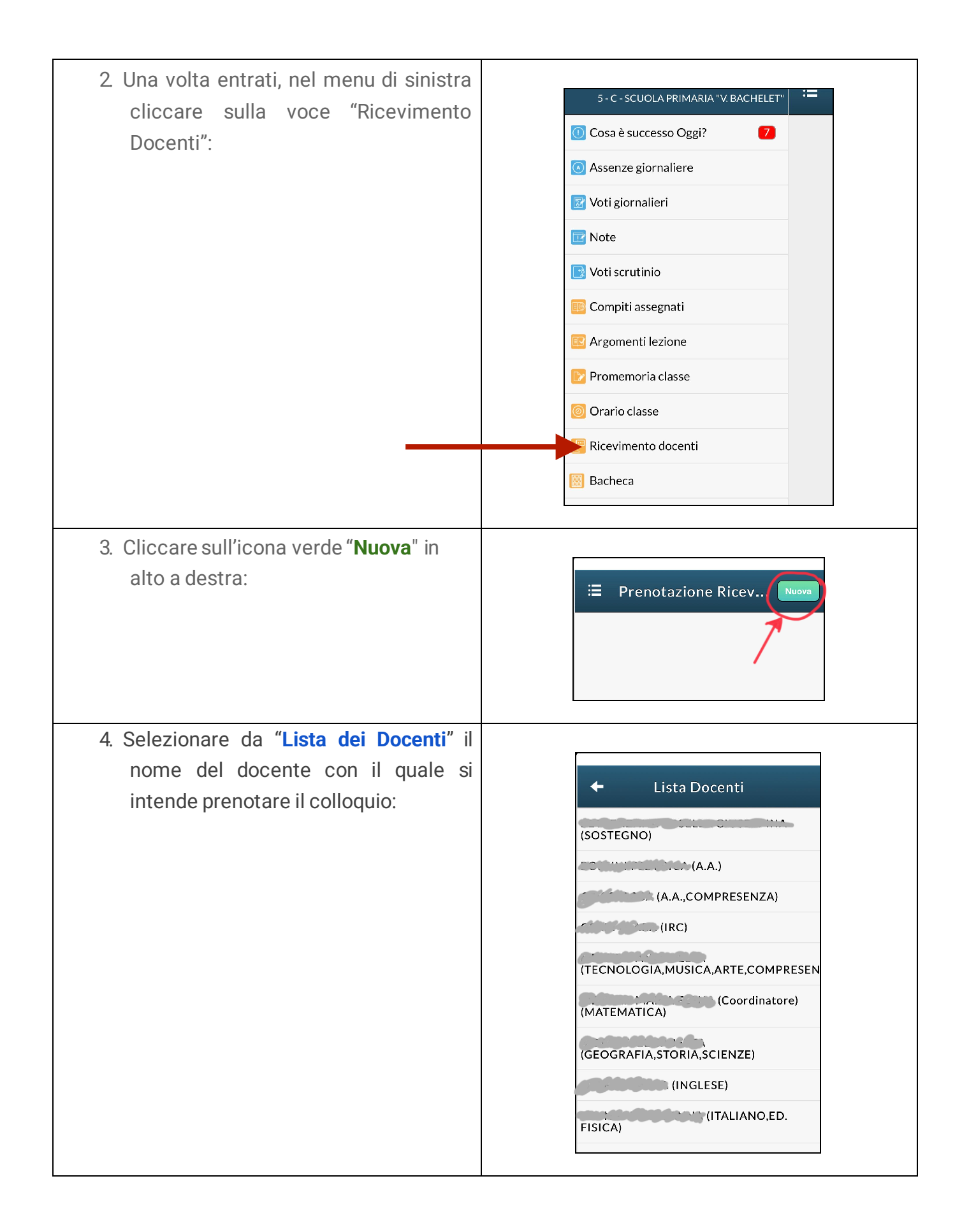

6. Inserire la propria prenotazione e confermare cliccando su "Salva".

7. La prenotazione è confermata ed apparirà la sintesi dell'appuntamento.

8. Ripetere la procedura di prenotazione con tutti i docenti con i quali si desidera prenotare il colloquio.

#### b. Come prenotare dalla nuova App Argo DidUP Famiglia

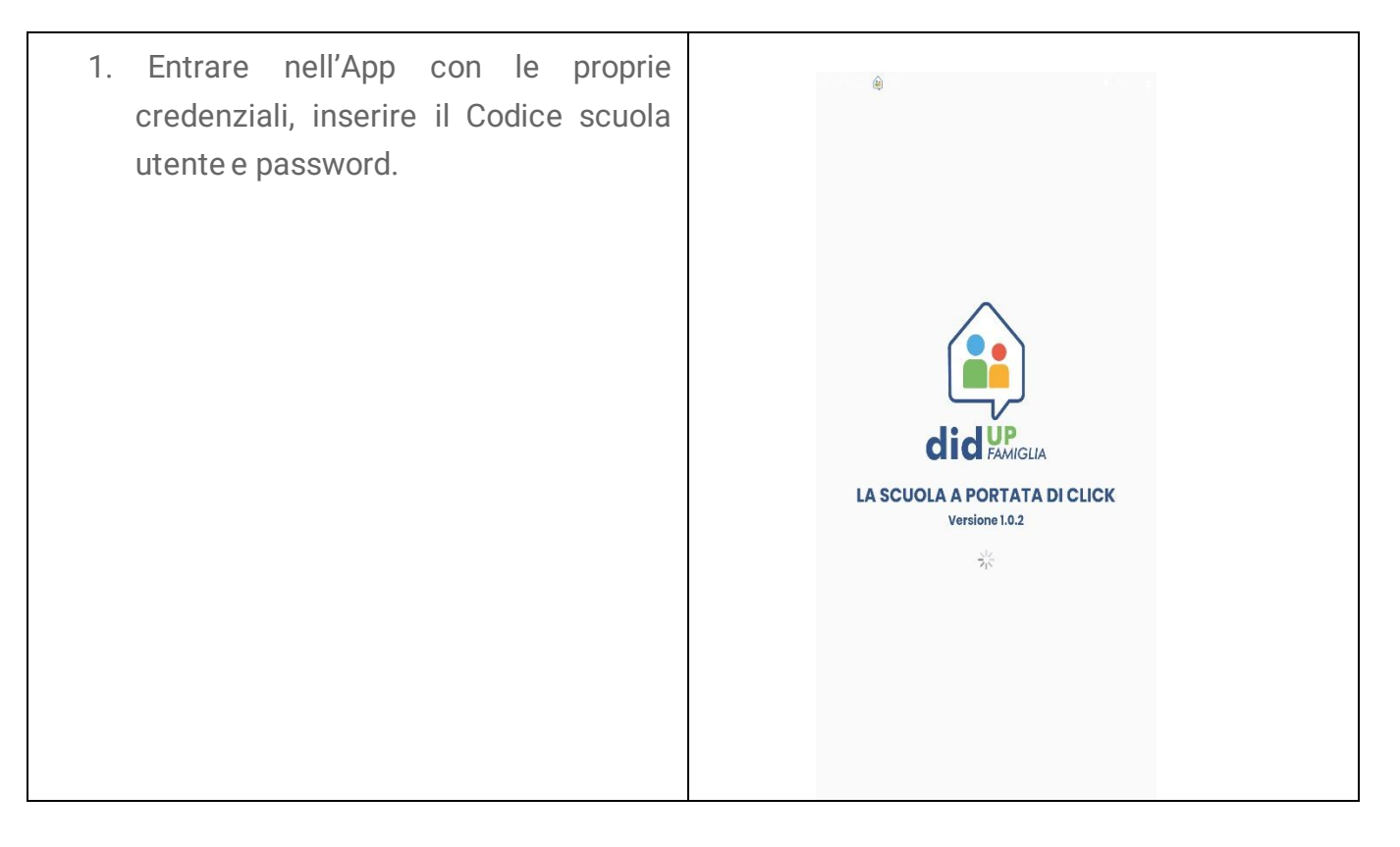

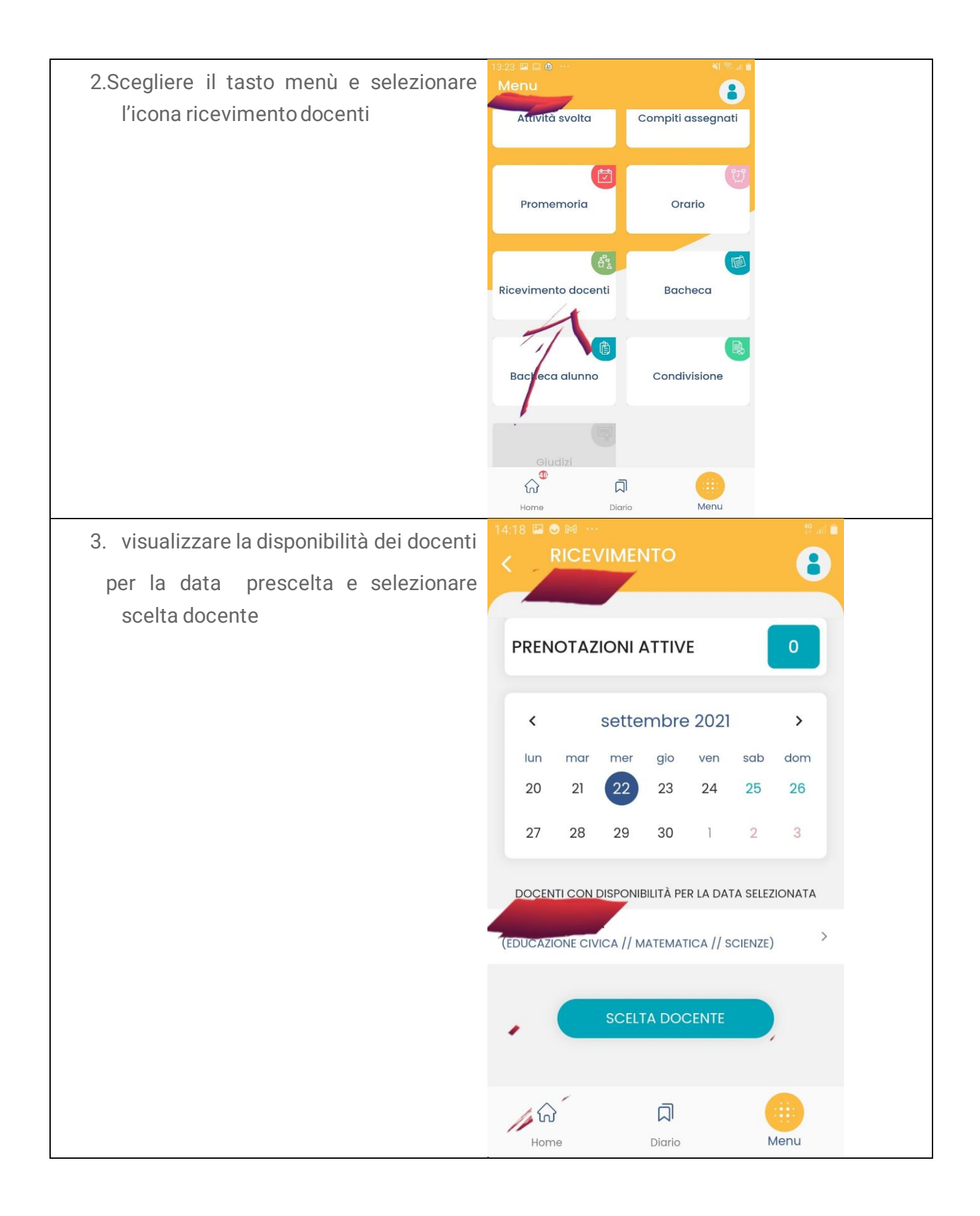

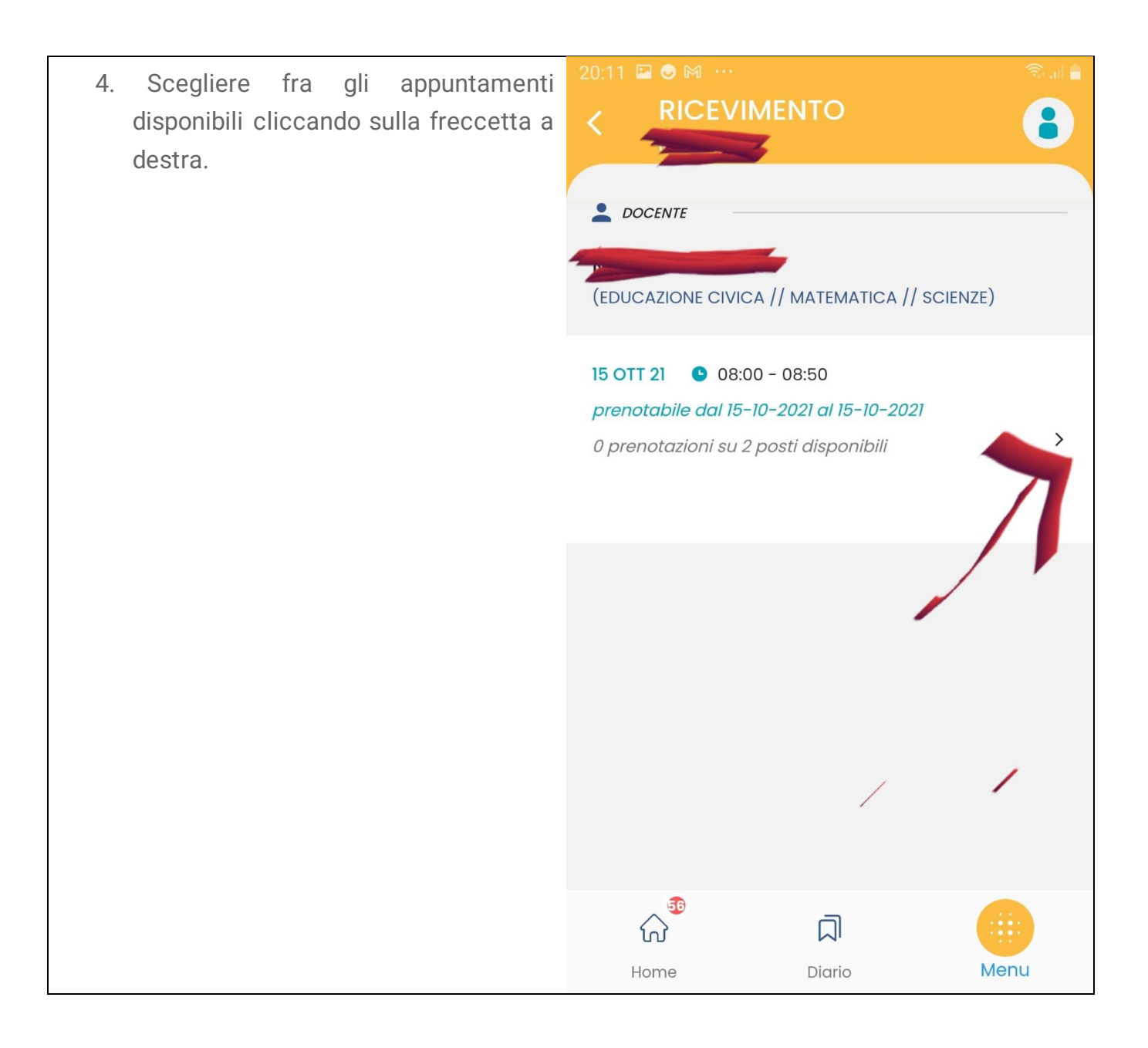

| 5. Inserire i dati richiesti e                                                       | 14:12 🖾 🎇 🕥 \cdots  |                              | 4G+<br>47 .11 |
|--------------------------------------------------------------------------------------|---------------------|------------------------------|---------------|
| selezionare prenota                                                                  | < RICEVI            | MENTO                        |               |
|                                                                                      |                     |                              |               |
|                                                                                      |                     |                              |               |
|                                                                                      | (EDUCAZIONE CIVIO   | CA // MATEMATICA // SCIENZE) |               |
|                                                                                      | 💉 I TUOI RECAPITI — |                              |               |
|                                                                                      | Genitore            |                              |               |
|                                                                                      | Cenitore            |                              |               |
|                                                                                      |                     | 1 × 1                        |               |
|                                                                                      | Telefono            |                              |               |
|                                                                                      |                     |                              |               |
|                                                                                      |                     |                              |               |
|                                                                                      | Email               |                              |               |
|                                                                                      |                     |                              |               |
|                                                                                      |                     |                              |               |
|                                                                                      |                     |                              |               |
|                                                                                      |                     | PRENOTA                      |               |
|                                                                                      |                     |                              |               |
|                                                                                      |                     | _                            |               |
|                                                                                      | 公                   | <u>д</u>                     | 9             |
|                                                                                      | Home                | Diario Mer                   | าน            |
| 6.                                                                                   |                     |                              |               |
|                                                                                      |                     |                              |               |
|                                                                                      |                     |                              |               |
|                                                                                      |                     |                              |               |
| 6. Inserire le informazioni richieste e confe                                        | rmare cliccando     | su " <b>Prenota</b> ".       |               |
| 7. La prenotazione è confermata ed appari                                            | à la sintesi dell'a | ppuntamento.                 |               |
| 8. Ripetere la procedura di prenotazione con tutti i docenti con i quali si desidera |                     |                              |               |
| prenotare il conoquio.                                                               |                     |                              |               |

#### c. Come prenotare dal Portale Argo Scuolanext da computer

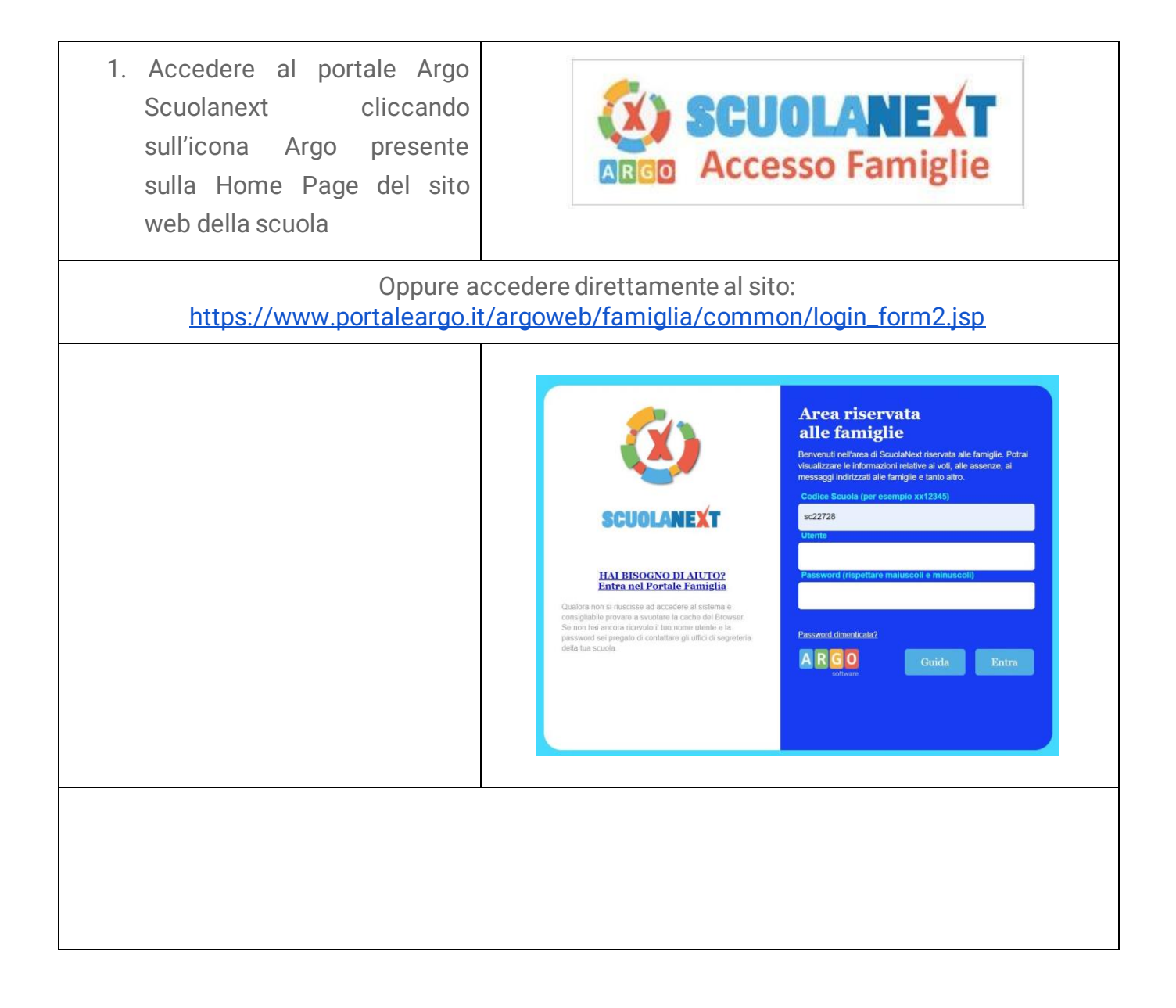

| 3. Cliccare sulla sezione<br>"Servizi classe" e<br>selezionare l'icona<br>"Ricevimento Docenti".<br>4. Cliccare in basso a destra "Nuova                                                                        | <image/>                                                                                                    |
|----------------------------------------------------------------------------------------------------|----------------------------------------------------------------------------------------------------|
| 5. Comparirà l'elenco dei docenti de                                                                                                    | ella classe, cosa fare:                                                                                                    |
| <ol> <li>Selezionare il nome del<br/>docente con il quale si<br/>intende prenotare il<br/>colloquio.</li> <li>Selezionare l'orario e la data.</li> <li>Selezionare l'icona "Nuova<br/>Prenotazione".</li> </ol> | Nucrea         Prenotazione           Viscore         Viscore           Viscore         Viscore       < |

| 6. Nella schermata successiva,<br>premere "Conferma"                                                                                                    |  |  |
|----------------------------------------------------------------------------------------------------|--|--|
| <ul> <li>7. E' possibile modificare o annullare la prenotazione cliccando sulle rispettive icone "Modifica Prenotazione" o "Annulla Prenotazione".</li> </ul> |  |  |
| 8. Ripetere la procedura di prenotazione con tutti i docenti con i quali si desidera fare un colloquio.                                                       |  |  |

## Cosa fare il giorno del colloquio?

1. Accedere con l'account di istituto del proprio figlio/a:

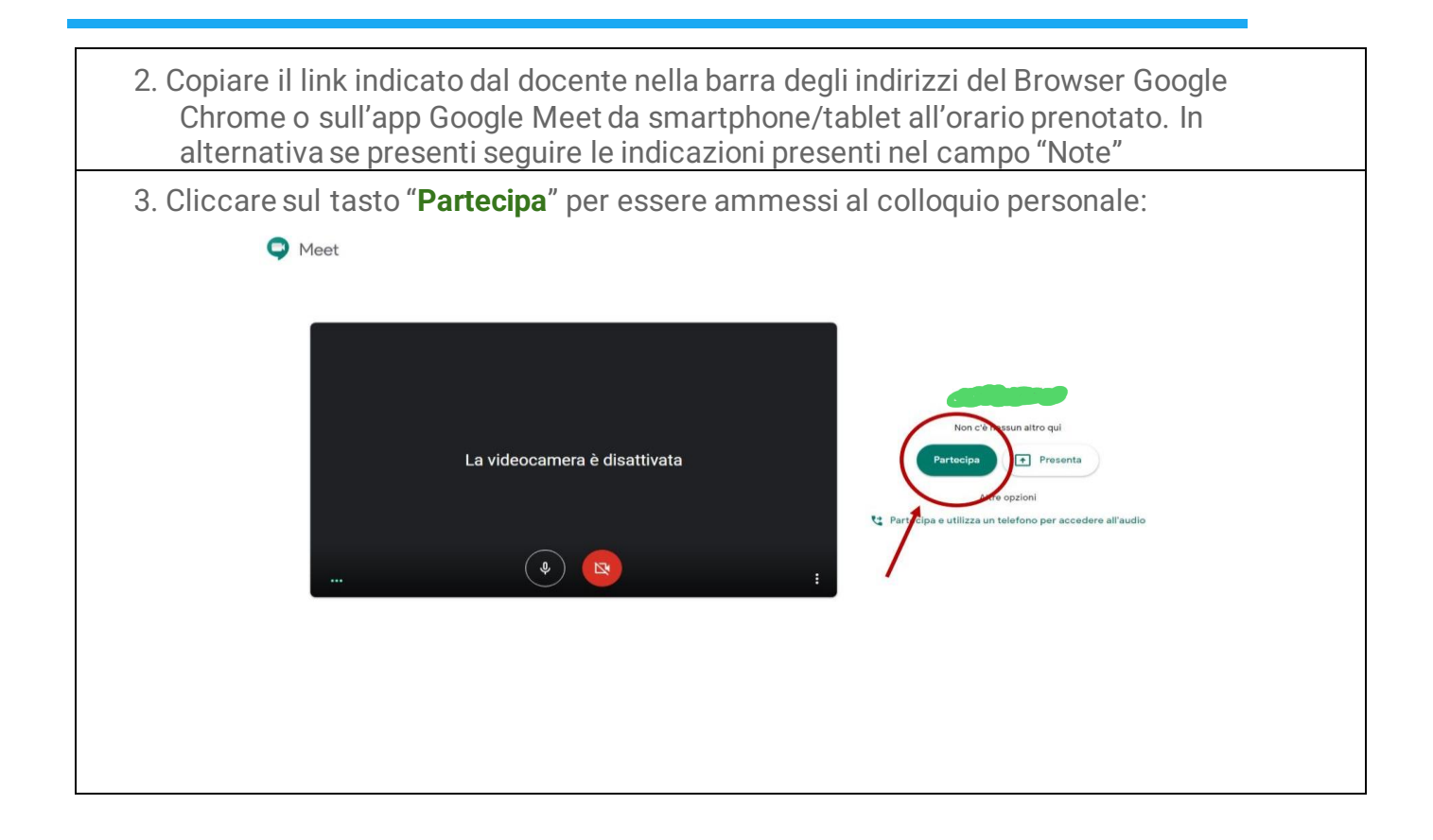